TECHNICAL DOCUMENTATION | 10/06/2005 |

Notes: MyChron 3 Visor technical documentation, dimensions and pinout. Version 1.09

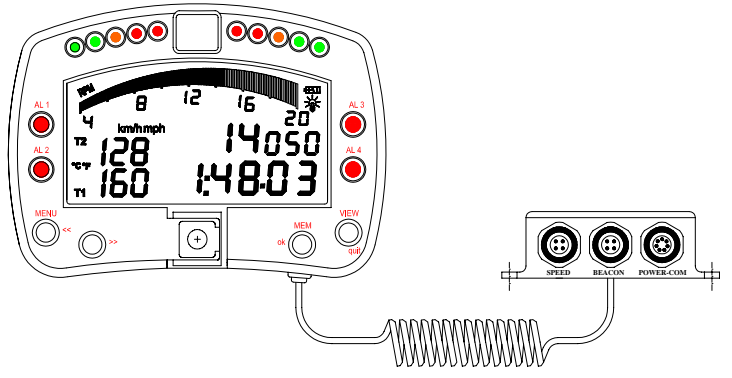

Figure 1: MyChron 3 Visor

## Introduction

**MyChron 3 Visor** represents the new generation of "High-technology" Aim data acquisition systems for car racing.

GAUGE

MyChron 3 VISOR

MyChron 3 Visor samples and displays speed and lap (split) times.

Moreover it can be interfaced with the engine's ECU using a Serial / CAN cable connected to the **POWER/COM** input to sample all the channels acquired from the ECU.

To have a complete list of compatibles ECUs, communication protocol and connection with AIM logger, please refer to "<u>documents</u>" page of our website <u>www.aim-sportline.com</u>, where You find a dedicated datasheet called ECU-AIM logger.

The logger records the following parameters:

- lap and split times;
- 1 speed input;
- All the channels acquired from the engine's ECU.

Data are stored in a the 512 kb internal flash memory and may be downloaded to a PC through an USB cable. Please, refer to Figure 2 to get further information concerning the gauge's display.

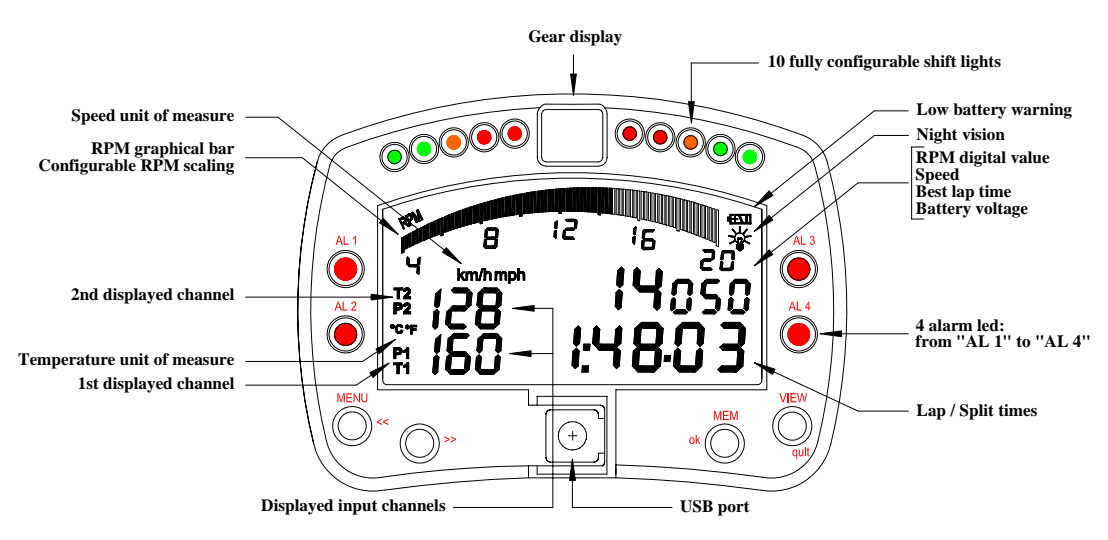

Figure 2: MyChron 3 Visor display

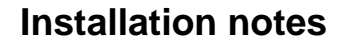

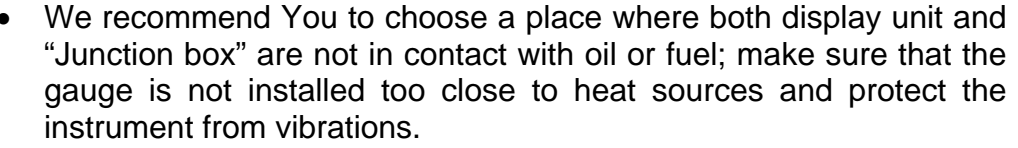

- We remind you that your MyChron 3 Visor is not equipped with internal batteries, so it needs to be powered by an external power source (i.e. the car's battery).
- Once the gauge has been correctly installed, you may plug the speed sensor and the beacon receiver inside the female connectors located on the Junction box's front panel. Moreover, you may connect the gauge to the engine's ECU using a serial/CAN cable.

# How to connect MyChron 3 VISOR to the ECU

To connect **MyChron 3 Visor** to the ECU, please use a serial/CAN cable connected to the gauge's **POWER/COM** connector, as shown in **Figure 4**.

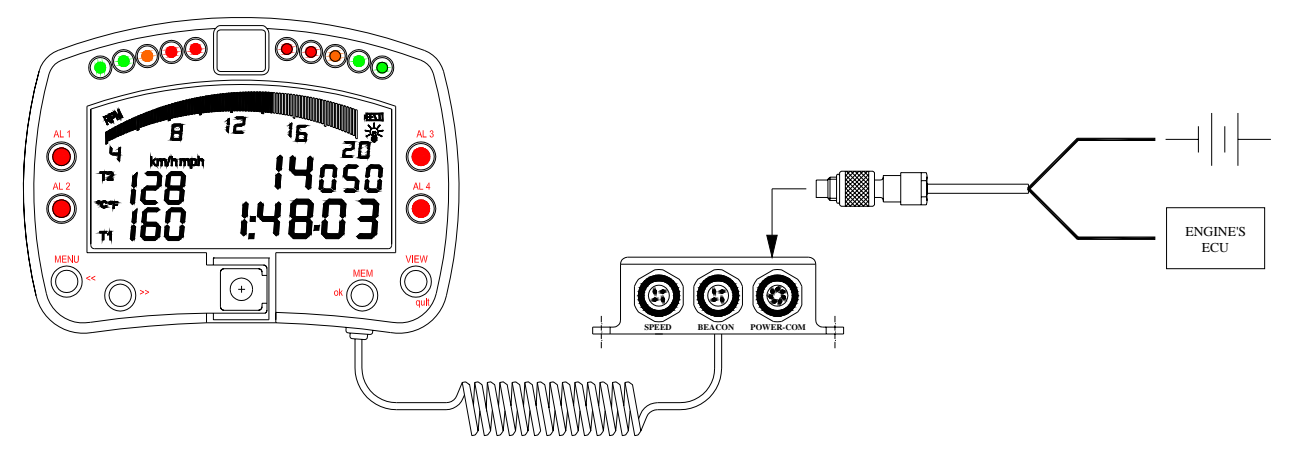

Figure 4: How to connect your MyChron 3 Visor to the engine's ECU

# How to connect MyChron 3 Visor to the PC

In order to connect your **MyChron 3 Visor** to the PC, please use the USB data download cable and plug it both in the gauge's USB port and in the PC's USB port, as explained in Figure 5. **Please remember to use a 9-15 Volts external power source** in order to be able to switch the gauge on.

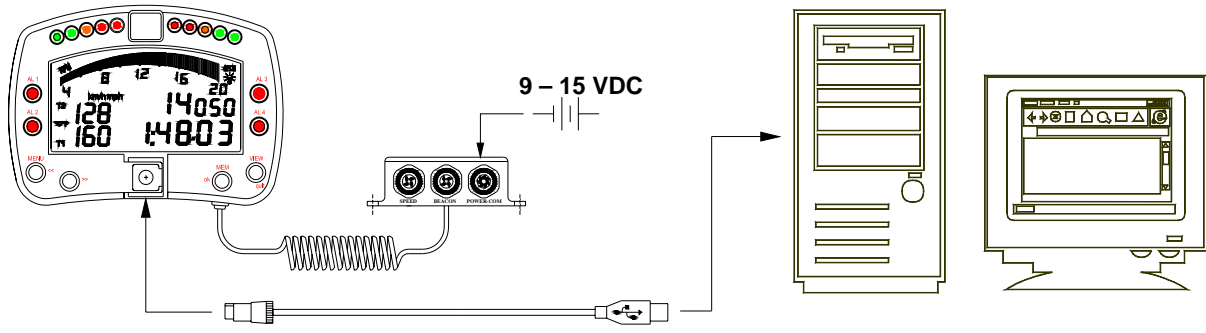

Figure 5: How to connect your MyChron 3 Visor to the PC

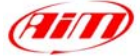

## Software

Once the data logger has been installed and the sensors plugged in it, the data logger needs to be configured acquire consistent and correct information.

For a correct configuration, please use **Race Studio 2**, the software properly developed by Aim to configure its instruments and analyze stored data and follow the instructions explained here below.

In **Race Studio 2** main window, shown here below, You can choose your data logger.

Please, select "**M3 Log/Visor**" and then press "System manager" button.

Now, please follow these configuration steps:

- 1. Set the desired input channels;
- 2. Configure the input channels;
- 3. Transmit the configuration to the logger;

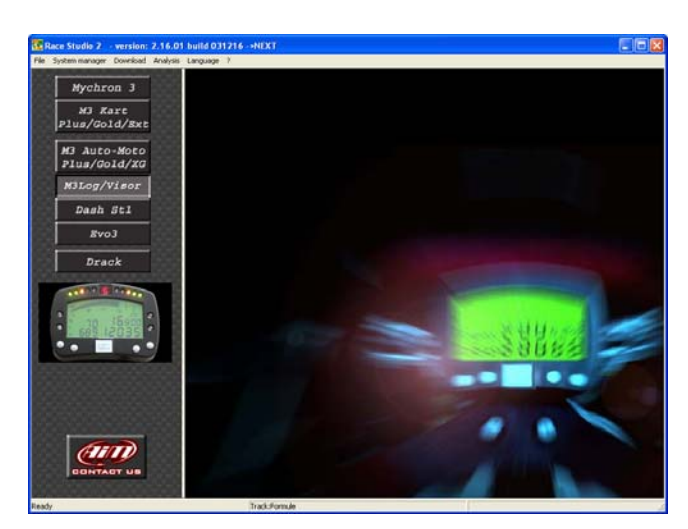

#### 1) How to set the input channels

Press "Channels" button to set the sensors you have installed on your gauge. The following screenshot will appear.

| General       | Disg             | kay       | Channels      |          | Show A              | DC counts . | Customize se | nsor        |              |
|---------------|------------------|-----------|---------------|----------|---------------------|-------------|--------------|-------------|--------------|
|               | Logger identifi  | cation    | Transmit      |          | Roome               |             | Online       | 0           | albrate      |
| N Channel ide | nt Enabled/dical | Channel r | name          | Sampling | Sensor type         | Measure     | Lower bound  | Upper bound | Param. 1     |
| 1 SPD_1       | Enabled          | Speed_1   |               | 10 Hz    | Speed               | km/h        | 0.000        | 250.000     | 1000.00      |
| 2 ECU_1       | Enabled          | PECTEL    | RPM           | 10 Hz    | Engine speed sensor | rpm         | 0.000        | 20000.000   |              |
| 3 ECU_2       | Enabled          | PECTEL    | WHEELSPD      | 10 Hz    | Speed sensor        | km/h        | 0.000        | 350.000     |              |
| 4 ECU_3       | Enabled          | PECTEL    | OILPRESS      | 5 Hz     | Piessure sensor     | bar 0.      | 0.000        | 5.000       |              |
| 5 ECU_4       | Enabled          | PECTEL    | OILTEMP       | 2 Hz     | Temperature sensor  | °C          | 0.000        | 150.000     |              |
| 6 ECU_5       | Enabled          | PECTEL    | WATERTEMP     | 2Hz      | Temperature sensor  | 3*          | 0.000        | 150.000     |              |
| 7 ECU_6       | Enabled          | PECTEL    | FUELPRESS     | 5Hz      | Pleasure sensor     | bar 0.      | 0.000        | 5.000       |              |
| 8 ECU_7       | Enabled          | PECTEL    | BATTVOLT      | 5 Hz     | Voltmeter           | V 0.x       | 0.000        | 15.000      |              |
| 9 ECU_8       | Enabled          | PECTEL    | THROTANG      | 10 Hz    | Angle sensor        | deg         | 0.000        | 100.000     |              |
| 10 ECU_9      | Enabled          | PECTEL    | MANIFPRESS    | 10 Hz    | Pressure sensor     | mbar        | 0.000        | 1500.000    |              |
| 11 ECU_10     | Enabled          | PECTEL    | AIRCHARGETEME | 2Hz      | Temperature sensor  | °C          | 0.000        | 70.000      |              |
| 12 ECU_11     | Enabled          | PECTEL    | EXHTEMP       | 2 Hz     | Temperature sensor  | °C          | 0.000        | 1000.000    |              |
| 13 ECU_12     | Enabled          | PECTEL    | LAMBDA        | 10 Hz    | Lambda sond         | A/F         | 0.000        | 25.000      |              |
| 14 ECU_13     | Enabled          | PECTEL    | FUELTEMP      | 2Hz      | Temperature sensor  | °C          | 0.000        | 150.000     |              |
| 15 ECU_14     | Enabled          | PECTEL    | GEAR          | 5Hz      | Gear sensor         |             | 0.000        | 10.000      |              |
| Configuratio  | on name          |           | oger name     |          | Vehicle name        | Av          | ulable time  | Tot         | al frequency |
|               |                  |           | 42 MCOD       |          |                     |             | 0.22.0       |             | 00.614       |

This screenshot shows all the input channels sampled by your **MyChron 3 Visor**.

#### 2) How to configure the gauge

Once checked the input channels, press "Configuration" button to set the displayed channels, the alarms etc... The following screenshot will appear.

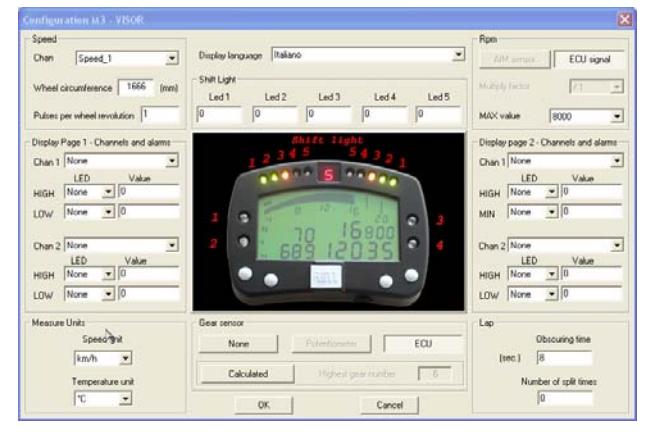

To correctly configure your **MyChron 3 Visor** is necessary to set all the parameters reported in this dialog box:

- Speed channel, wheel circumference and pulses per wheel revolution.
- Display language.
- Shift lights.
- Rpm
- Channels and alarms concerning Display page 2
- Obscuring time and Number of splits
- Gear sensor
- Measure units
- Channels and alarms concerning Display page 1.

#### 3) How to transmit the configuration

Once you have set the input channels and configured them, the configuration needs to be transmitted to the instrument. To do so, please press OK button to save the configuration. The program will take You back to "System Manager" general screenshot: press "Transmit" button.

Please note that, in order to transmit the configuration, the gauge must be switched on and connected to the PC, as shown in Figure 5.

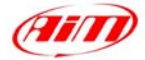

# Dimensions

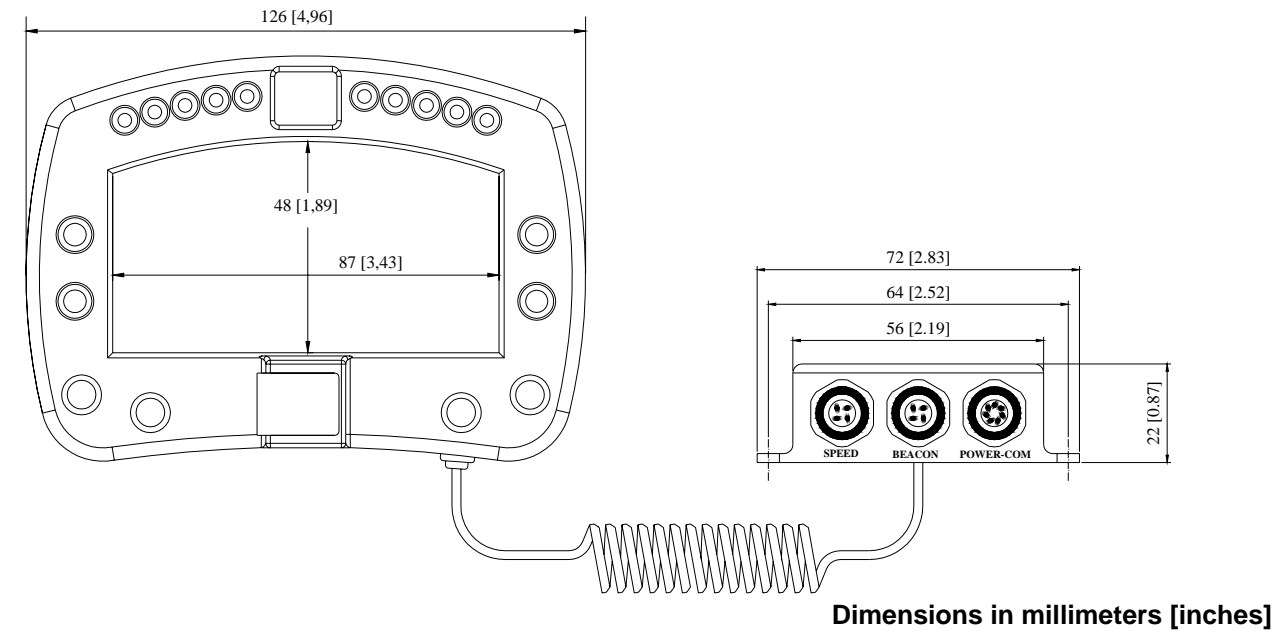

### Speed channel pinout

| Pin | Function           | Pin | Function      |
|-----|--------------------|-----|---------------|
| 1   | Speed signal input | 3   | +V battery    |
| 2   | GND                | 4   | Not connected |

### **Beacon channel pinout**

| Pin | Function                      | Pin | Function               |
|-----|-------------------------------|-----|------------------------|
| 1   | Magnetic / Optic codified lap | 3   | +V battery             |
| 2   | GND                           | 4   | Optic not codified lap |

## **POWER / COM channel pinout**

| Pin              | Function                                     | Pin         | Function              |
|------------------|----------------------------------------------|-------------|-----------------------|
| 1<br>2<br>3<br>4 | CAN +<br>CAN -<br>+ V batt. 9 -15V<br>Tx 232 | 5<br>6<br>7 | Rx 232<br>N.c.<br>GND |

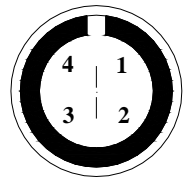

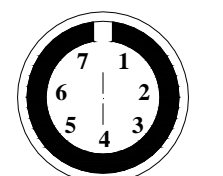

4 & 7 pins female Binder 712 connectors pinout: external view

# **Technical characteristics**

| General<br>characteristics  | Value                     |
|-----------------------------|---------------------------|
| Input channels              | 1 speed input             |
| Input channels from<br>ECU  | Max. 64                   |
| Speed sampling<br>frequency | 10 Hz                     |
| External power              | From 9 to 15 VDC          |
| Internal memory             | 512 kbytes flash<br>EPROM |
| ECU interface: serial       | 19.2 bps (Pectel and      |
| protocol                    | MBE)                      |
|                             | 9.6 bps (DTA)             |
| ECU interface: CAN          | 1 Mbit/sec (EFI           |
| protocol                    | EUROPE)                   |
|                             | 500 kbit/sec (SEAT)       |
| PC interface                | 300 kbyte/sec USB         |
|                             | port                      |
|                             |                           |
| Other characteristics       | Value                     |
| M3 Visor dimensions         | 126x92x24 mm              |
| Display dimensions          | 87x48 mm                  |
| Environmental               | IP 65                     |
|                             |                           |